## How to customize your Notification options- Using Aeries App Como personalizar tus opciones de notificación usando la aplicación Aeries

10:38 AM 1 🖸 61% 🗖 1. Log in to your Aeries app (use your email/password you created for this account) Entre a su aplicación de Aeries usando el correo electrónico/contraseña que usted creo para esta cuenta. US Hist/Geo HP Apr 7, 2020 2. Click on the Aeries "Communications" tab *Haga clic en* Dale Junior High **Upcoming Assignments** "Comunicaciones" ing assignments to display. No Keep me logged in Login Create Account 10.0 郤 A. .... 919 Sign in with Google Home Report a problem 4. Click on "settings" Haga clic en "ajustes" 5. Click on "Notifications" 3. Click on the three bars 1 🖸 57% 🗖 Haga clic en "Notificaciones" Haga clic en las tres rayitas A 🛛 57% 🗖 . AM Sprint LTE Sprint LTE 1 🖉 56% 💷 Q<sup>66</sup> ?  $\equiv$ Announcement Feed × 3 Q<sup>65</sup> ? TRICT Personal I

Sprint LTE

Direct Message Received

General District

Announcements

eneral School

Announcements

Class Announcements

Group Announcements

Grade Announcements

Attendance Announcements

Emergency Announcements

Feed Ma

1 🖉 30% 🔳

**—** 🖌 🔽

618

 $\checkmark$ 

~

...

1:38 PM

Notifications

notificado

6. Fully customize how you

wish to be notified

*Personalice completamente* 

como le gustaría ser

ANAHEIM UNION HIGH SCHOOL DISTRICT